Dématérialisation de l'Aide à la Restauration Scolaire

Régularisation de constatations financières

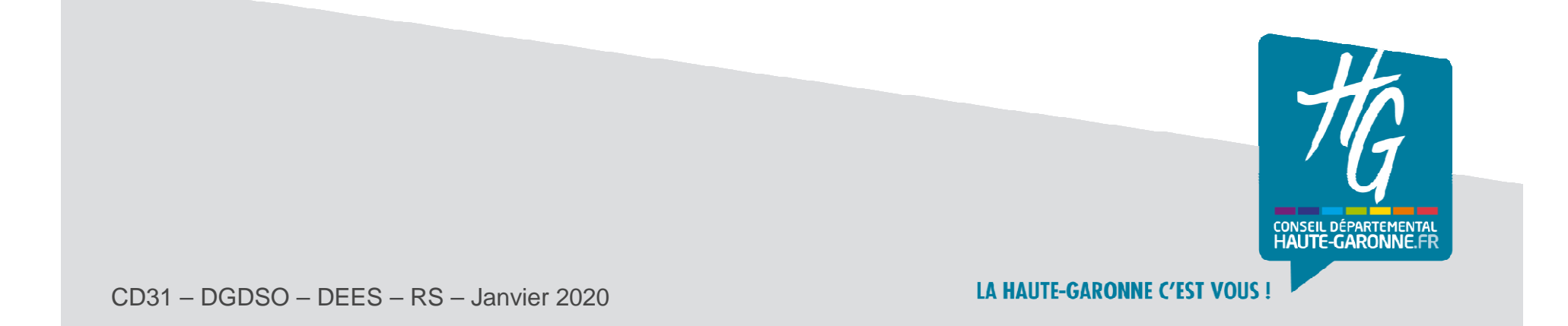

Contexte

- La fonctionnalité « régularisations de constatations » vous permet de corriger une déclaration trimestrielle <u>déjà validée par le Conseil départemental</u>, et ce, quels que soient l'année ou le trimestre concernés.
- Aucune régularisation ne peut intervenir tant que votre constatation trimestrielle des coûts est en cours de contrôle ou de correction.
- > La régularisation intervient en cas de :
  - constatation d'un trop-perçu d'aide financière (ex : remise d'ordre non constatée)
  - absence de financement d'un bénéficiaire par le Département (ex : cas d'un élève arrivé tardivement dans l'établissement en fin de trimestre).

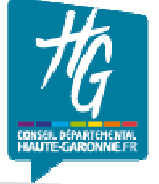

2 I CD31 – DGDSO – DE – RS – Janvier 2020

## Aide à la restauration scolaire Régularisations de constatations

### > Tableau de bord des régularisations

- Cette fonctionnalité est accessible à partir de l'écran d'accueil dans un nouveau tableau de bord.
- Pour débuter la déclaration cliquez sur le bouton dédié .

| Régularisations de cor | gularisations de constatations |    | Déclarer une régularisation |       |  |
|------------------------|--------------------------------|----|-----------------------------|-------|--|
| État                   | 1                              | 12 | 13                          | Total |  |
| À CONTRÔLER            | 0                              | 0  | 0                           | 0     |  |
| À CORRIGER             | 0                              | 0  | 0                           | 0     |  |
| CONTRÔLÉ               | 0                              | 0  | 0                           | 0     |  |
| VALIDÉ                 | 1                              | 0  | 0                           | 1     |  |
| Total                  | 1                              | 0  | 0                           | 1     |  |

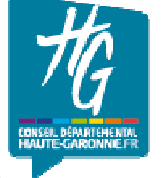

## Aide à la restauration scolaire Régularisation des constatations

### > Accès direct via le profil utilisateur

La fonctionnalité est également accessible dans le menu déroulant qui s'ouvre en cliquant sur votre profil utilisateur (en haut à droite de votre page d'accueil).

| colaire 201 |                | Collège Apdré Abbal    |                                    | Gestion                      |
|-------------|----------------|------------------------|------------------------------------|------------------------------|
| colaire 201 | -2020 CARDONNE | - College Andre Abbar  |                                    | Élèves                       |
| mande       | s à traiter    | Nouve                  | le demande Rechercher les demandes | Demandes                     |
| internete   |                |                        |                                    | Familles                     |
| ossier      | Typologie      | État                   | Dernière modification              | Régularisations              |
| JCAD6       | N2             | À instruire (complété) | 13/09/2019 à 10:00                 | Compte                       |
| IE8F4       | N1             | À instruire (complété) | 11/09/2019 à 08:58                 | Mon profil<br>Se déconnecter |
| RE5E4       | N1             | À instruire (complété) | 04/09/2019 à 11:12                 | Sedeconnecter                |
|             |                |                        |                                    | A compléter (3)              |

## Déclaration de régularisation

### Déclarer une régularisation

- Une régularisation s'effectue en 3 étapes sur une constatation trimestrielle déjà validée :
  - sélection du trimestre pensez, au préalable, à définir l'année scolaire concernée en haut de votre page d'accueil,
  - sélection de l'élève : vous ne pouvez réaliser qu'une régularisation par élève (il faudra donc saisir autant de régularisations que d'élèves concernés),
  - saisie des informations de régularisation.

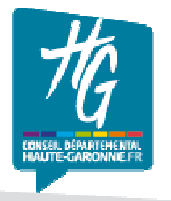

## Sélection trimestre et élève

### Sélection du trimestre et de l'élève

- Sélectionnez le trimestre (proposé uniquement si déclaration validée pour le trimestre) et l'élève concerné
- La recherche d'élève s'effectue sur les élèves rattachés à votre établissement et possédant un code ELENOET.
- Cliquez ensuite sur le bouton « Suivant » pour accéder à la saisie des informations de régularisation.

| Saisie d'une régularisation                                                                                |                                       |               |
|----------------------------------------------------------------------------------------------------|---------------------------------------|---------------|
| Trimestre concerné (*)                                                                                     |                                       |               |
| T1                                                                                                    |                                       | •             |
| Vous pouvez rechercher l'élève concerné par cette régularisa<br>son prénom.<br>Nom / prénom de l'élève (*) | ation en saisissant 3 caractères de : | son nom ou de |
| BACQUIÉ Thomas 11/07/2005                                                                                  |                                       | ×≡            |
|                                                                                                    | ~                                     | •             |
|                                                                                                    | Annuler                               | Suivant       |

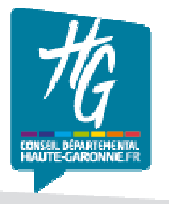

## Aide à la restauration scolaire Informations de régularisation

### Saisie des informations de régularisation

- Renseignez les informations de régularisation, qui viennent modifier votre déclaration initiale pour le bénéficiaire concerné. Sont modifiables -1 ou plusieurs choix-
  - Le régime de restauration
  - Le taux d'aide
  - Le nombre de repas
  - Le montant de la constatation\*
- Choisissez le motif principal de votre régularisation parmi les choix proposés – 1 seul choix-
- Votre dépôt doit être obligatoirement complété d'un commentaire explicatif pour être transmis. Celui-ci figurera sur l'attestation finale.
- \* IMPORTANT : Le montant saisi doit être le différentiel entre l'ancienne et la nouvelle constatation; <u>il peut donc être</u> <u>positif ou négatif</u> (si le montant est négatif : faites-le précéder du signe « – »)

#### Saisie d'une régularisation

#### Thomas BACQUIÉ - Régularisation sur 🔟

#### Constatation trimestrielle

- Taux ARS : 50%
- Régime : DP4
- Nombre repas : 51
- Montant ARS : 83.98 €

#### Régularisation de situation

| Taux d'aide                          |                      | Régime                                       |          |
|--------------------------------------|----------------------|----------------------------------------------|----------|
| 100%                                 | •                    | Forfait DP4                                  | *        |
| Nombre de repas (*)                  |                      | Montant différentiel en € (*)                |          |
| 51                                   |                      | 87.02                                        |          |
| Motif                                |                      |                                              |          |
| Taux erroné                          |                      |                                              | •        |
| Commentaire (*)                      |                      |                                              |          |
| ll v a eu une erreur de taux pour le | s droits constatés d | u 1er trimestre (100% au lieu de 50% ). Le d | elta est |

donc de 87,02 euros (total de 171 euros)

2000 caractères maximum

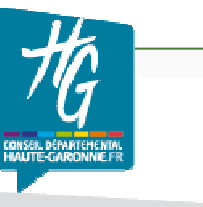

### Contrôle et consultation

### > Contrôle et consultation des régularisations

- Après transmission, la régularisation est contrôlée par le Conseil départemental, en suivant les mêmes étapes que les constatations financières.
- Vous pouvez à tout moment consulter les régularisations déposées en cliquant directement sur le chiffre contenu dans les lignes d'état.

| État        | 1  | 12 | <b>T</b> 3 | TOTAL |
|-------------|----|----|------------|-------|
| Å CONTRÖLER | 5  | 3  | 0          | 8     |
| À CORRIGER  | 1  | o  | 0          | 1     |
| CONTRÖLÉ    | 0  | 3  | 0          | 3     |
| VALIDÉ      | 17 | 4  | o          | 21    |
| TOTAL       | 23 | 10 | 0          | 33    |

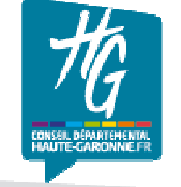

8 I CD31 – DGDSO – DE – RS – Janvier 2020

### Validation

### Validation de la régularisation

- La validation de la régularisation déclenche à la fois, la génération d'une attestation de régularisation (au format PDF) et un email d'information à l'attention de votre établissement.
- Pour accéder à l'attestation de régularisation, cliquez sur la ligne d'état « validé » en fonction du trimestre concerné.

| État        | 11 | 12 | 13 | TOTAL |
|-------------|----|----|----|-------|
| À CONTRÔLER | 5  | 3  | 0  | 8     |
| À CORRIGER  | 1  | 0  | 0  | 1     |
| CONTRÔLÉ    | 0  | 3  | 0  | 3     |
| VALIDÉ      | 17 | 4  | o  | 21    |
| TOTAL       | 23 | 10 | 0  | 33    |

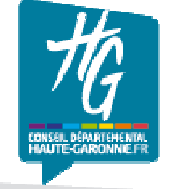

9 I CD31 – DGDSO – DE – RS – Janvier 2020

## Téléchargement

### Téléchargement de l'attestation de régularisation

- Après avoir sélectionné la régularisation dans la liste, vous pouvez télécharger l'attestation de en cliquant sur l'icône PDF.
- Après signature par vos soins, l'attestation doit être transmise au Conseil départemental pour validation finale.

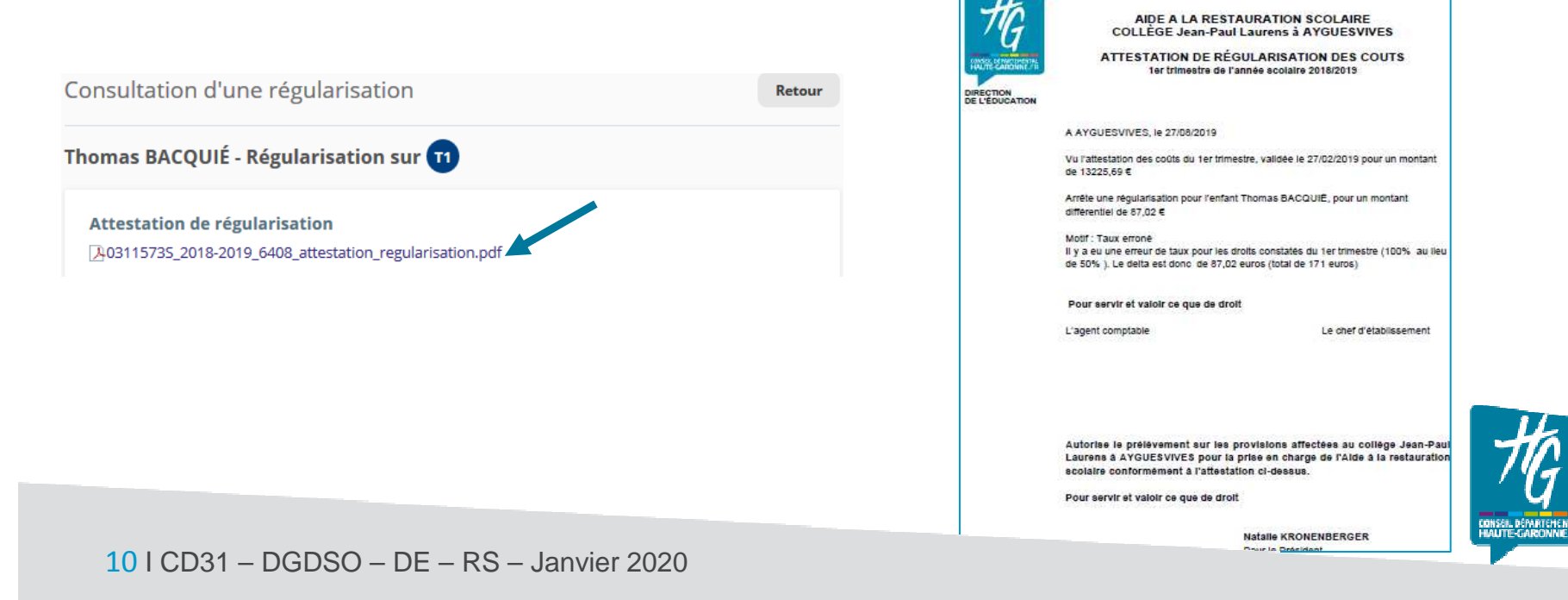

Contacts

Pour toutes vos questions relatives à la régularisation des constatations financières de l'Aide à la restauration scolaire, vous pouvez :

> •contacter votre instructeur de secteur : -M. Ortet 05 34 33 38 91, -M. Abou 05 34 33 38 87, -M. Bonvino 05 34 33 38 73.

ou

• envoyer un courriel à ars@cd31.fr

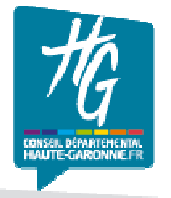

11 I CD31 – DGDSO – DEES – RS – Janvier 2020

## Merci de votre attention

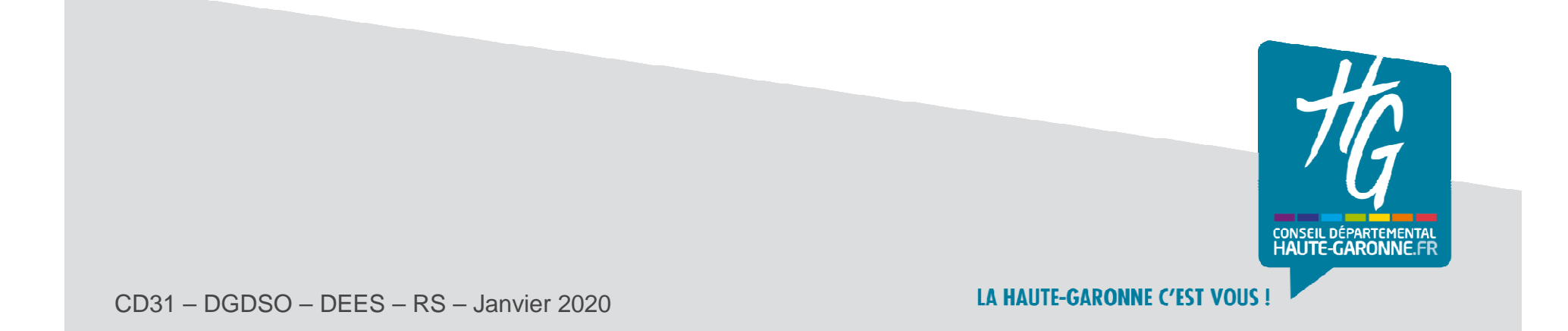